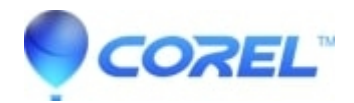

# CoreIDRAW Technical Suite 2017: Stub - Cannot install if Internet Explorer security is set to High

CorelDRAW Standard

## English

If the Security level for this zone setting is set to High in Microsoft Internet Explorer, no text will appear in the CorelDRAW Technical Suite 2017 installation dialog boxes. You can modify this setting in Microsoft Internet Explorer so that text will appear by changing this setting:

- 1. Click Tools > Internet Options.
- 2. Click the Security tab.
- 3. Click the Custom level button.
- 4. In the Scripting section list of options, for Active scripting click the Enable radio button option
- 5. Click OK
- 6. Click OK again
- 7. Close Microsoft Internet Explorer
- 8.

### German

Wenn die Sicherheitsstufe für die Zoneneinstellung in Microsoft Internet Explorer auf "hoch" gesetzt ist, wird kein Text im Installationsfenster von CorelDRAW Technical Suite 2017 angezeigt. Sie können diese Einstellung in Microsoft Internet Explorer ändern, damit der Text angezeigt wird:

Klicken Sie auf Extras> Internetoptionen. Klicken Sie auf der Registerkarte "Sicherheit". Klicken Sie auf der "Stufe anpassen" Schaltfläche. Suchen Sie den Eintrag "Skripting" und aktivieren Sie die Option "Active Scripting" Klicken Sie auf OK Klicken Sie dann erneut auf OK Schließen Sie Microsoft Internet Explorer

### French

Veuillez noter que si, dans Microsoft Internet Explorer, les "niveaux autorisés pour cette zone", sont configurés sur "haut", lors de l'installation de CorelDRAW Technical Suite 2017, le texte ne sera pas affiché dans les boites de dialogue.

Afin de faire le texte apparaitre, vous devez modifier le niveau de sécurité dans Microsoft Internet Explorer en suivant les étapes :

Cliquez sur Outils > Options Internet Allez dans l`onglet Sécurité Cliquez sur Personnaliser le niveau Dans la rubrique Activer les scriplets (scripting), cochez l`option Activé Cliquez sur OK Cliquez, encore une fois, sur OK Fermez Microsoft Internet Explorer

### Dutch

Wanneer in Microsoft Internet Explorer de zone beveiligings-instellingen te hoog staan dan kan het voorkomen dat er tijdens de installatie van CorelDRAW Technical Suite 2017 geen tekst wordt weergegeven. Om dit te verhelpen kunt u de volgende stappen uitvoeren:

Open Internet Explorer -> Opties (Tandwieltje) -> Internetopties Klik op het tabblad 'Beveiliging' Klik op 'Aangepast niveau..' Scroll naar beneden naar 'Actief uitvoeren van script' en klik 'Inschakelen' aan. Klik op OK Nogmaals op OK Sluit Internet Explorer.

#### Italian

Se il livello di sicurezza di Internet Explorer per questa area è impostato su Alto, non sarà visualizzato nessun testo nella finestra di dialogo di Corel DRAW Technical Suite. Potete modificare questo settaggio accedendo alle impostazioni di Internet Explorer e seguendo questi passi:

Cliccare su Strumenti -> Opzioni Internet Cliccare su Sicurezza Cliccare su Livello Personalizzato Nella lista di opzioni nella sezione Scripting -> spuntare Attiva (Enable) Active scripting. Cliccare OK Cliccare di nuovo OK Chiudere Internet Explorer

#### Portuguese

Se o nivel de Seguranca para esta configuracao esta em Alto no Microsoft Internet Explorer, nao aparecera nenhum texto nas caixas de dialogo da instalacao do CorelDRAW Technical Suite 2017. Pode mudar esta configuracao em Microsoft Internet Explorer para que o texto apareca mudando esta configuracao:

Clique em Ferramentas - Opcoes de Internet Clique na aba Seguranca Clique no botao Personalizar Na seccao Scripting na lista de opcoes, para Scripting Ativo cliaque no botao Habilitar radio Clique em Continuar Clique novamente em Continuar Feche o Microsoft Internet Explorer

#### Spanish

Si el nivel de seguridad de esta zona de configuracion está establecido en Alto en el Microsoft Internet Explorer no le aparecerá ningún texto en los cuadros de diálogo de instalación de CorelDRAW Technical Suite 2017. Puede modificar esta configuración en Microsoft Internet Explorer para que el texto aparezca cambiando esta configuración:

Pinche en Herramientas> Opciones de Internet.
Pinche en la pestaña Seguridad.
Pinche en el botón Nivel personalizado.
En la lista de opciones de la sección Scripting, para activar el scripting, debe pinchar en la opción ?Habilitar el botón del radio?
Pinche en Aceptar
Pinche de nuevo en Aceptar
Cierre Microsoft Internet Explorer

© 1985-2024 Corel. All rights reserved.